## How to Schedule a Reservation

- 1. Log on to your account at <a href="https://pagosalakesrecreationcenter.ezfacility.com/">https://pagosalakesrecreationcenter.ezfacility.com/</a> (You need to create an account first)
- 2. Click on the "Book Recreation Center Reservations" icon on the upper left of the screen

| $\leftarrow$ | PAGOSA LAKES           | PLPOA |                  |                    |        |
|--------------|------------------------|-------|------------------|--------------------|--------|
|              | Kodee Buck             |       |                  |                    |        |
|              | Invoices               |       | Welcome,         |                    |        |
| \$           | Buy +                  |       | RECREATION CENTE | R RESERVATIONS SCI | HEDULE |
| :            | My Schedule            |       |                  |                    |        |
|              | Book Recreation Center |       | February 2021    | < > TODAY          | PLPOA  |
|              | Reservations           |       | Sun              | Mon                | Tue    |
|              | Toggle Width           |       |                  |                    | 1      |
| Ċ            | Logout                 |       |                  |                    |        |
|              |                        |       | 7                |                    | 8      |

3. Click on your desired time slot on the schedule. You can also click "View More" to see all available time slots.

| RECREATION CENTE | ER RESERVATIONS SCHEI                                                                                                    | DULE                                                                                                    |                                                                                                    |                                                                                                    |
|------------------|----------------------------------------------------------------------------------------------------|----------------------------------------------------------------------------------------------------|----------------------------------------------------------------------------------------------------|----------------------------------------------------------------------------------------------------|
| FEBRUARY 2021    | < > TODAY                                                                                                    | PLPOA                                                                                                    |                                                                                                    |                                                                                                    |
| Sun              | Mon                                                                                                    | Tue                                                                                                    | Wed                                                                                                    | Thu                                                                                                    |
|                  | 1                                                                                                    | 2                                                                                                    | 3                                                                                                    | 4                                                                                                    |
| 7                | 8                                                                                                    | 9                                                                                                    | 10                                                                                                    | 1.                                                                                                    |
| 14               | 15                                                                                                    | 16                                                                                                    | 17                                                                                                    | 18                                                                                                    |
| 21               | 22<br>6AM Court Reservation<br>6AM Court Reservation<br>6AM Swim Lane Reservation<br>6AM Swim Lane Reservation | 23<br>6AM Court Reservation<br>6AM Court Reservation<br>9AM Swim Lane Reservation<br>6AM Swim Lane Reservation<br>6AM Swim Lane Reservation<br>6AM Swim Lane Reservation<br>6AM Swim Lane Reservation<br>6AM Swim Lane Reservation<br>6AM Swim Lane Reservation<br>6AM Swim Lane Reservation<br>6AM Swim Lane Reservation<br>5AM Swim Lane Reservation<br>5AM Swim Lane Reservation | 24.<br>6AM Court Reservation<br>6AM Court Reservation<br>6AM Swim Lane Reservation<br>6AM Swim Lane Reservation<br>6AM Swim Lane Reservation<br>6AM Swim Lane Reservation<br>6AM Swim Lane Reservation<br>6AM Swim Lane Reservation<br>6AM Swim Lane Reservation<br>6AM Swim Lane Reservation<br>6AM Swim Lane Reservation<br>5AM Swim Lane Reservation<br>5AM Swim Lane Reservatio | 6AM Court Reservation   6AM Court Reservation   6AM Swim Lane Reservation   6AM Swim Lane Reservation   6AM Swim Lane Reservation   6AM Swim Lane Reservation   6AM Swim Lane Reservation   6AM Swim Lane Reservation   6AM Swim Lane Reservation   6AM Swim Lane Reservation   6AM Swim Lane Reservation   6AM Swim Lane Reservation |

4. Click the "Buy Package" icon. Don't worry the package is FREE for swim lane and court reservations.

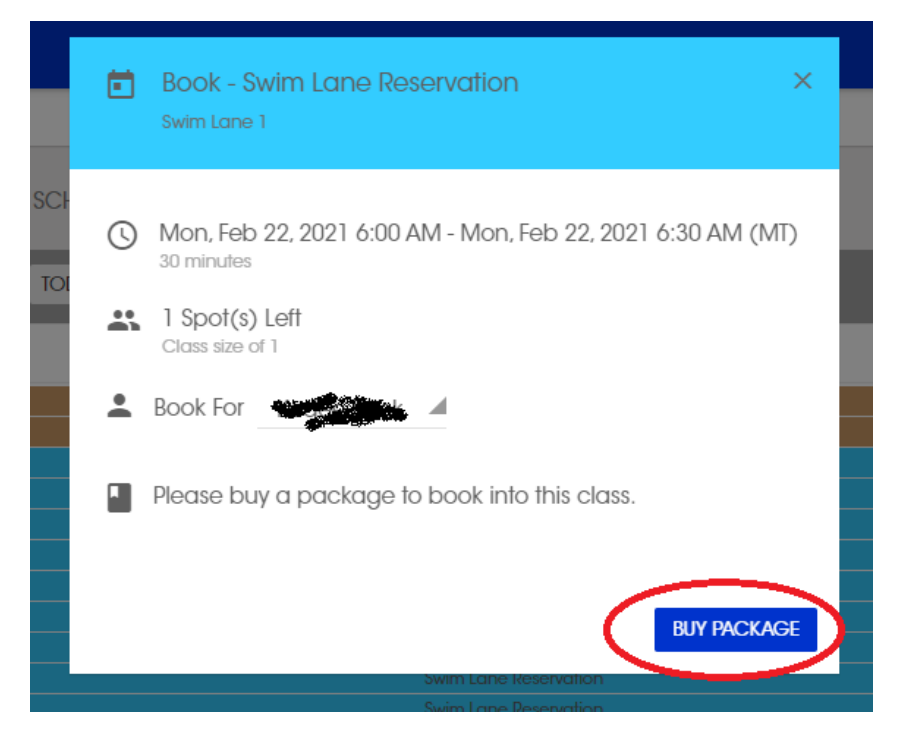

## 5. Click the "Buy" icon

| Reservation Types Member Reserv | vations                              |      |            | ф 10 Ш                      |
|---------------------------------|--------------------------------------|------|------------|-----------------------------|
| DESCRIPTION                     | RECREATION<br>CENTER<br>RESERVATIONS | FEE  | RECURRENCE |                             |
| Unlimited for Members           | Unlimited                            | Free | -          | BUY                         |
|                                 |                                      |      |            | Showing 1 to 1 of 1 entries |

6. Next, click the "Complete Checkout" icon. Ignore payment information on left of screen when buying package for swim and lap lane reservations.

| BACK                        | E Summary |          |
|-----------------------------|-----------|----------|
| Apply Coupon                | Items:    | \$0.00   |
|                             | Discount: | (\$0.00) |
| APPLY COUPON                | SubTotal: | \$0.00   |
| Cards Accepted              | Tax:      | \$0.00   |
|                             | Total:    | \$0.00   |
|                             | Due:      | \$0.00   |
| Payment Method              | COMPLETE  | СНЕСКОИТ |
| Use New Payment Information |           |          |
| First Name Last Name        |           |          |

7. Done!! After you have gone through the initial steps for purchasing a package, you will only need to click "Book" when you reserve future time slots.

|   |                  |                       |                                                     | ÷ |
|---|------------------|-----------------------|-----------------------------------------------------|---|
|   |                  | Client has been booke | d into this reservation with a status of Scheduled. | × |
|   |                  |                       |                                                     |   |
|   |                  |                       |                                                     |   |
|   | <del>≂</del> FIL | TER CHANGE VIEW -     |                                                     |   |
|   | Fri              | Sat                   |                                                     |   |
| 4 | 5                | 6                     |                                                     |   |
|   |                  |                       |                                                     |   |